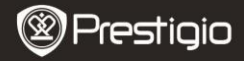

### Začínáme

# 1 Obsah balení

- přístroj E-Book Reader
- kabel USB
- průvodce rychlým startem

### ochranné pouzdro

- sluchátka
- záruční list

# 2 Popis přístroje

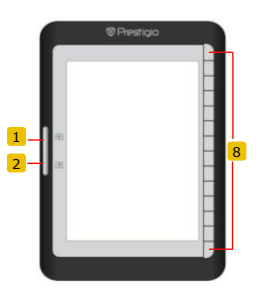

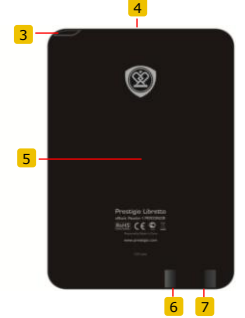

- 1 Tlačítko posunu stránky
- 2 Tlačítko posunu stránky
- 3 Tlačítko Power
- 4 Slot karty SD
- 5 Tlačítko Reset
- 6 Zdířka mini USB
- 7 Zdířka pro sluchátka
- 8 Funkční tlačítko

Skok na předchozí stránku Skok na další stránku Zapnutí/vypnutí přístroje Vložte kartu SD Opětovné spuštění přístroje Zasunutí konektoru mini USB Připojte sluchátka Výběr/potvrzení volby

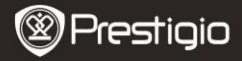

3 Nabíjení Chcete-li přístroj zapnout nebo vypnout, stiskněte a podržte tlačítko Power. Do zdířky mini USB

Kabel USB

- Chcete-li přístroj nabít, připojte jej do zdířky USB v počítači nebo notebooku pomocí přiloženého kabelu USB.
- Před prvním použitím přístroje se doporučuje nechat akumulátor přístroje nabíjet po dobu 12 hodin. Úplné nabití přístroje trvá obvykle 8 hodin.

## Jak nahrát elektronické knihy

## 1 vložení paměťové karty

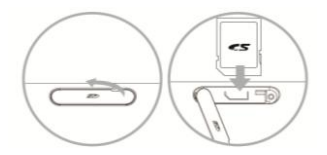

- Otevřete kryt slotu karty SD a vložte kartu SD, je-li k dispozici. Zavřete kryt slotu.
- Přístroj podporuje pouze karty SD. Dbejte na správný způsob vložení karty SD.

Prestigio 6" E-Book Reader

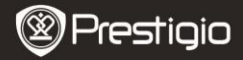

# 2 Instalace programu Adobe Digital Edition (ADE)

- Stáhněte si, prosím, program Adobe Digital Edition (ADE) z webových stránek: http://www.adobe.com/products/digitaleditions.
- Nainstalujte program Adobe Digital Edition (ADE) do počítače nebo notebooku.
- Nemáte-li identifikaci Adobe, vytvořte ji podle následujících pokynů na obrazovce.

## 3 Stáhněte elektronickou knihu z internetového obchodu E-Book

### do počítače nebo notebooku.

- Aby bylo možné stahovat elektronické knihy z obchodu e-Book, je nutné počítač nebo notebook autorizovat.
- Autorizujte zařízení k přenosu a čtení elektronických knih stažených z internetu v zařízení.
- Stáhněte elektronické knihy ve formátech PDF nebo EPUB do počítače nebo notebooku a přehrajte je do zařízení.

# 4 Přehrání obsahu do zařízení připojeného k počítači nebo

#### notebooku.

- 1. Připojte zařízení k počítači nebo notebooku pomocí kabelu USB.
- 2. Vyberte obsah, který chcete přehrát z počítače nebo notebooku.
- 3. Přetáhněte obsah z počítače nebo notebooku do zařízení.
- Neodpojujte kabel USB během nahrávání. Může to způsobit poruchu zařízení a poškození souborů.
- Klepněte levým tlačítkem na s, chcete-li bezpečně odpojit zařízení od počítače nebo notebooku.

#### POZNÁMKA:

Obsah lze také přehrát na kartu micro SD vloženou do zařízení.

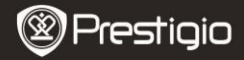

## Čtení knih

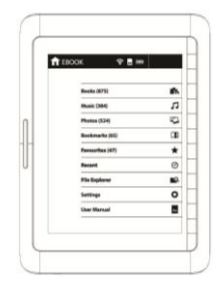

V hlavní nabídce vyberte stisknutím funkčního tlačítka režim **Knihy**.

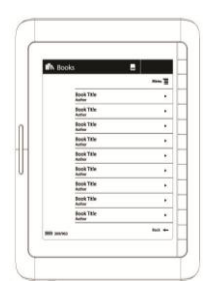

- Stisknutím funkčního tlačítka vyberte ze seznamu Knihy požadovanou knihu.
- Chcete-li otočit stránku, stiskněte tlačítko posunu stránky.